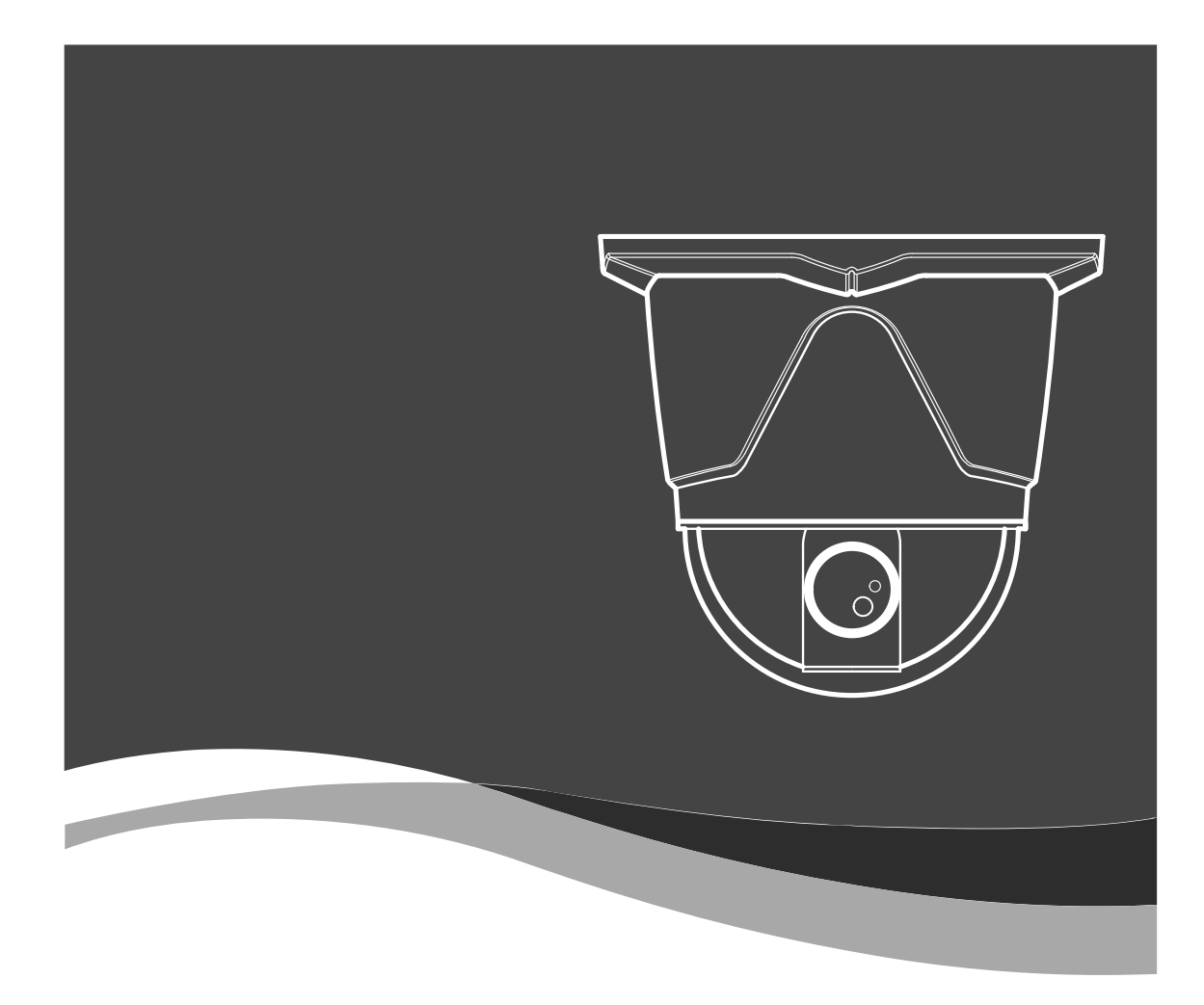

# MINI SPEED DOME CAMERA

User manual

GSD-200

# TABLE OF CONTENTS

- 1. CATION ------ 3 2. INTRODUCTION OF PRODUCT ------5 1). DESCRIPTION AND FEATURES ------5 2). INSTALLING AND CONNECTING ------ 6 2-1. NAME AND FUNCTION OF EACH PART ------6 2-2. INSTALLATION -----7 2-3. CONNECTION DIAGRAM ------8 3. DIRECTIONS FOR USE ------9 1). DIP SWITCH SETTING ------9 2). HOW TO CHANGE PROTOCOL ------10 3). HOW TO SET ADDRESS DIP SWITCHES ------11 4). HOW TO USE OSD MENU ------12 4-1. HOW TO CONTROL OSD MENU ------12 4-2. FUNCTIONAL DESCRIPTIONS ON EACH MENU ------13 4-3. SETTING FUNCTIONS BY KEYBOARD------23 4-4. OSD MESSAGE DESCRIPTION ------27 4. TROUBLE SHOOTING ------29 5. DIMENSIONS & ASSEMBLES------30 6. CONFIGURALTION ------31
- 7. SPECIFICATIONS ------33

# 1. CAUTION

Thank you for purchasing mini speed dome camera GMS-200.

Please operate the product after being fully aware of the manual. Pease contact us if you have any queries or face any problems.

#### DO NOT CONTROL PAN, TILT BY FORCE

Do not move the inside Pan/Tilt motor by force after removing dome cover. It can cause damages.

#### HANDLE WITH CARE OF CAMERA LENS AND DOME

Be careful of handle with dome cover Please use a soft fabric due to a scratch when you clean the cover.

#### EXTERNAL SHOCK

Damages can be occurred through the carelessness Or shock when you take out the module.

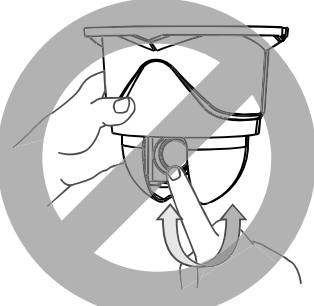

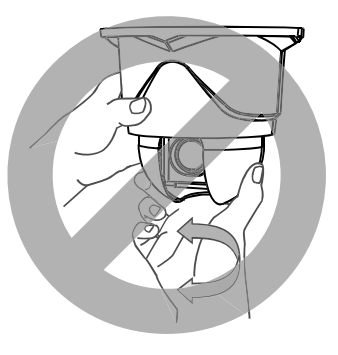

#### Dimensions

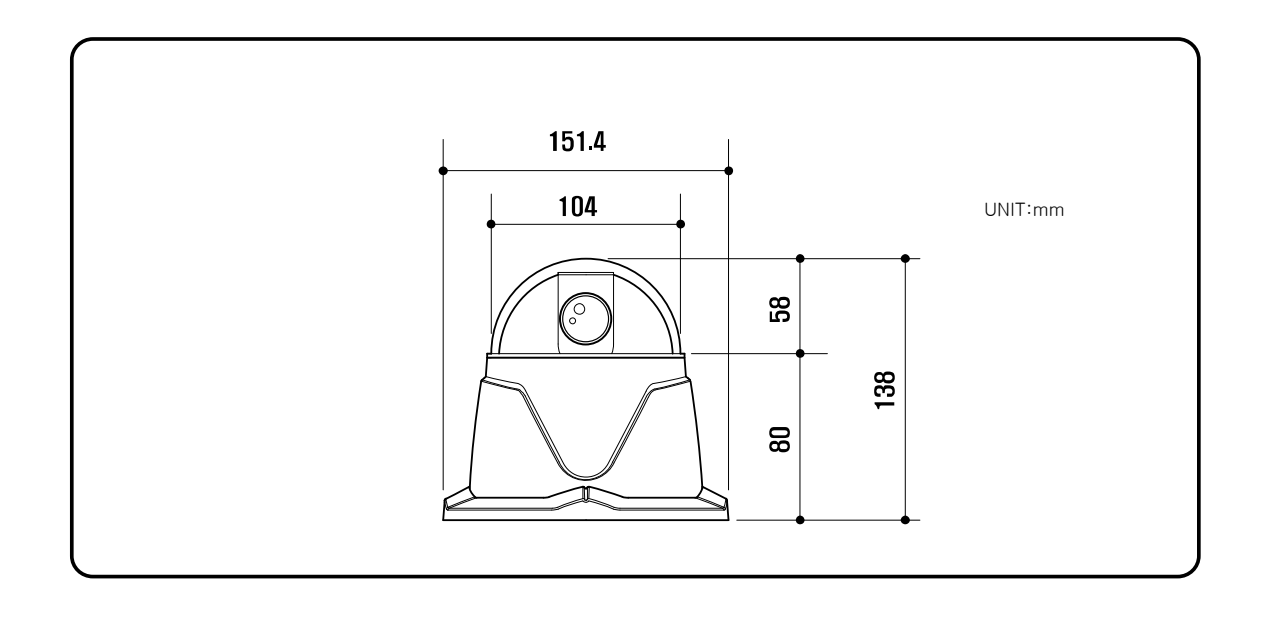

#### CAUTION IN USE.

#### Do not disassemble the unit and put alien substances in the unit.

It can cause troubles.

#### Ensure power switch-off before the installation.

Ensure power switch-off and check the voltage the camera before the installation.

Do not give the unit a shock and an operation.

Giving a strong shock or an excessive power on the button, terminal can cause troubles.

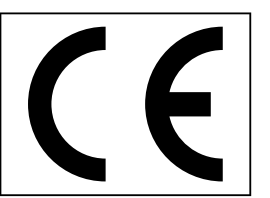

This product has been designed and manufactured in accordance with the harmonized European standards, following the provisions of the below stated directives.

Electromagnetic Compatibility Directive 89/336/EEC(EN61000-3-2:1995, EN61000-3-3:1995, EN50081-1:1992, EN50082-1:1997)

This devise complies with part 15 of the fcc rules operation is subject to the following two conditions: (1) This device may not cause harmful interference and (2) This device must accept any interference received including interference that may cause undesired operation

#### 2. INSTRUCTION OF PRODUCT

#### 1) DESCRIPTION AND FEATURES

#### Description –

This camera has been designed elegantly for buildings, department stores that need to be in harmony with the interior as a high speed dome camera, including various observation functions. It moreover is effective for true Day & Night.

#### - Features -

#### High magnification zoom lens

Max 100 times zoom (optical x10 zoom, digital x10 zoom)

Horizontal resolution min. 520 TVL

Color: min.520 TVL, B/W: min.570 TVL horizontal resolution

#### Low light and Day & Night

The result of improving sensitivity 0.0007Lux (DSS Control)

ICR Day & Night allows the filter to change B/W mode (0.1 Lux) in the night.

#### Additional functions

PTZ trace: Memorize P/T/Z move for 120 seconds then operate the registered trace.

Auto swing: Repeat pan and tilt between two preset positions.

Group: 12 Preset positions are chained in one Group. (Max 12 Groups available)

Tour: Max 12 Groups are bound.

#### 410k Pixel CCD CAMERA

SONY CCD chip with high resolution and low illumination condition.

#### 250 Preset positions

A maximum of 250 preset positions can be programmed. The preset function enables to set where you want on monitor at any time.

#### 4ch alarm inputs

It can be directly connected to sensor and used with presets owing to built-in 4-channel sensor input terminals.

It can be also operated together with other equipment owing to built-in alarm output.

#### Auto Tilt move

The unit can track the object moving automatically until  $180^{\circ}$  in vertical.

#### OSD (On Screen Display)

Provides character information displayed on the monitor, such as the camera ID address, camera name, preset number, sequence status, and sets various functions of camera easily on the OSD menu screen.

#### **Privacy Zones**

For the privacy, it can be programmed for masking zone up to 4 locations on the OSD menu screen.

#### Audio out (Option)

Built-in mono microphone without Amplifier.

#### 2). INSTALLATION AND CONNECTION

#### 2-1. NAME AND FUNCTION OF EACH PART

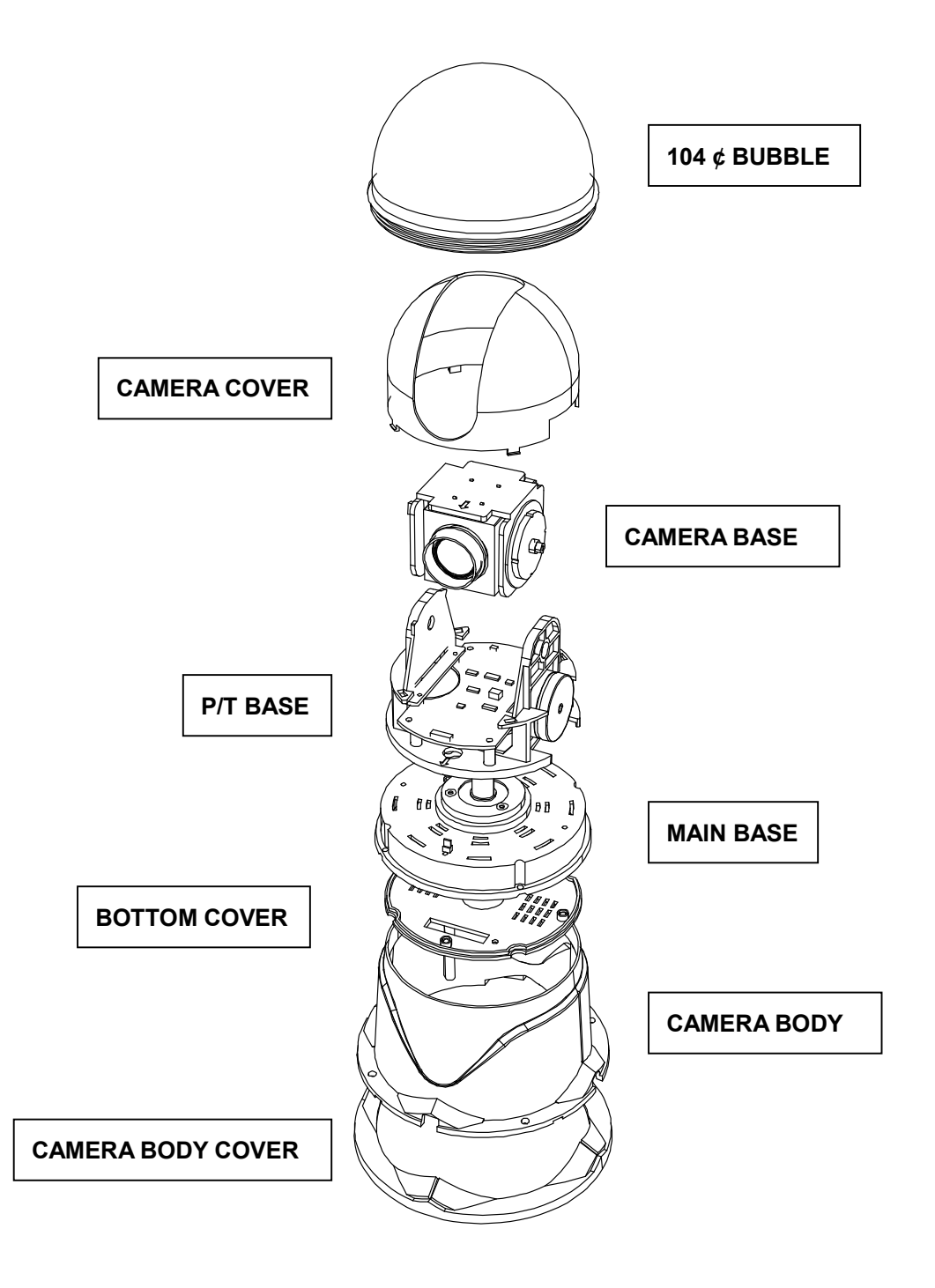

#### 2-2. INSTALLATION

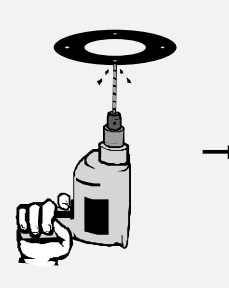

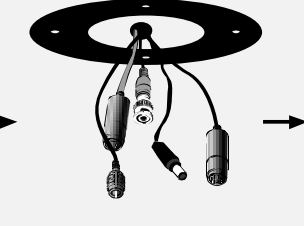

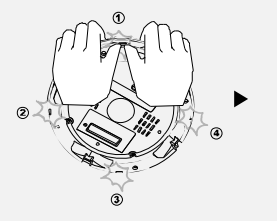

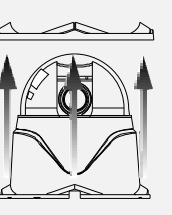

Make 4 holes after attaching Take out the cables ceiling guide where the camera is set.

from the ceiling.

Take apart 4 bands of camera body cover

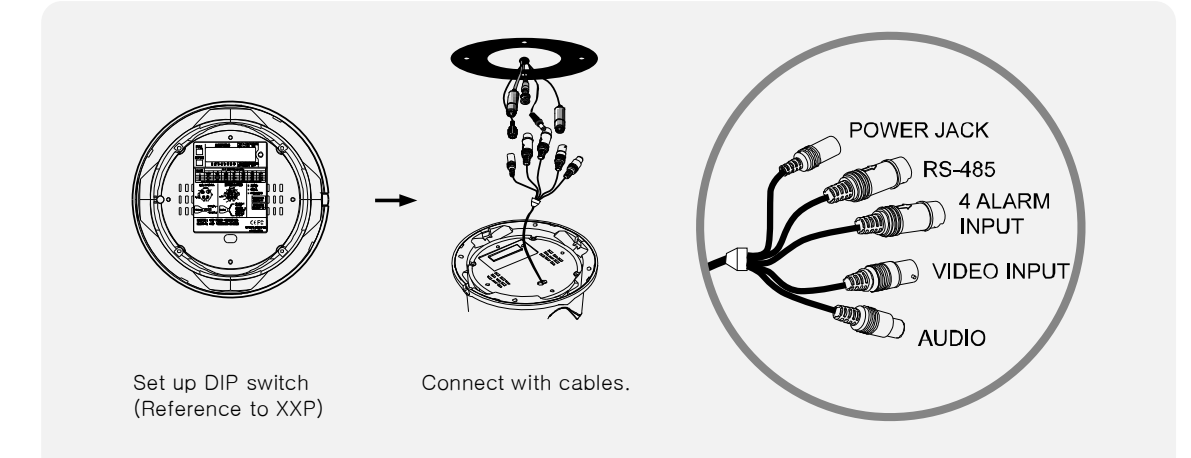

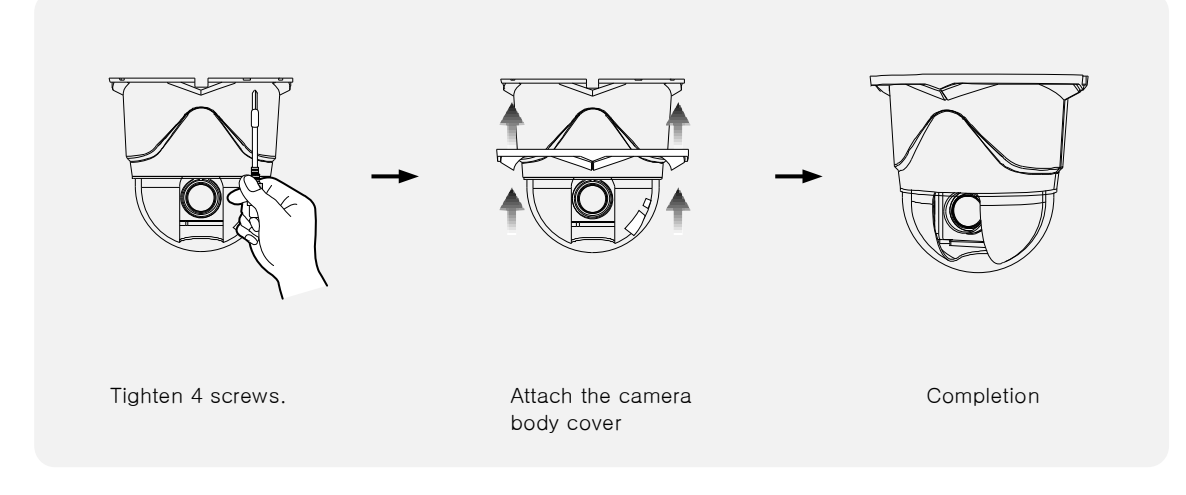

#### 2-3. CONNECTION DIAGRAM

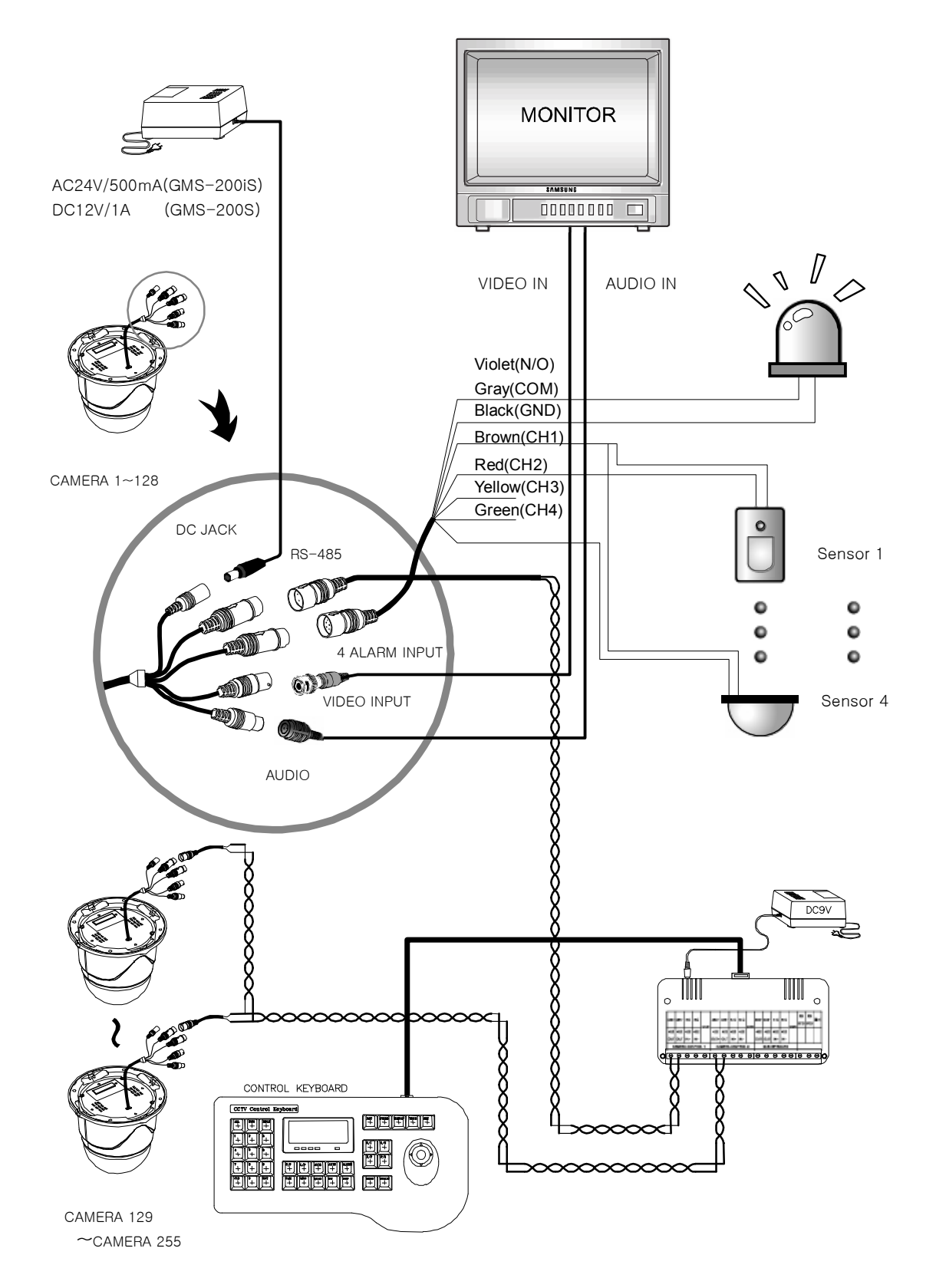

#### 3. DIRECTIONS FOR USE

#### 1) DIP SWITCH SETTING

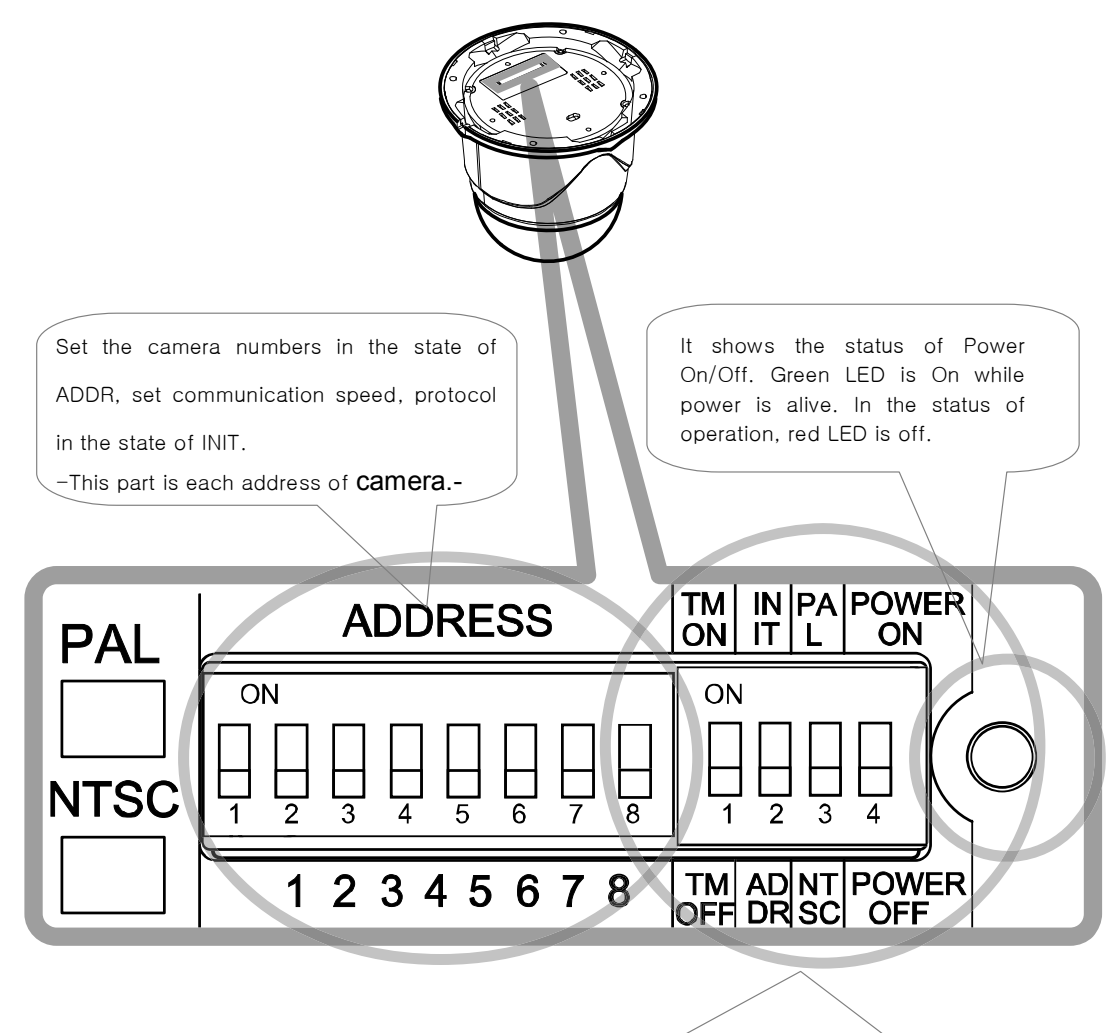

9

- TERMINALATION RESISTOR (DIP SW NO1)
   Turn the last camera on the data line as a switch to turn on/off the terminal resistor on. Turn the DIP SW of some of the farthest cameras on in the case of the data lines distributed to several directions.
   \* The first default is off.
- -ADDRESS/ INITIAL SELECT (DIP SW NO3) ~Set ADDRESS DIP SW in the status of ADDRESS (\*Reference to next page\*)

(.\*\*\* The first default is ADDRESS.\*\*) -Set the communication speed and Protocol (Demand for the technical inquiry) up in the state of the INITAIL.

- -Select PAL / NTSC system.
- -POWER ON/OFF (DIP SW NO4) Set DIP SW only in the status of Power off. Then turn on the power after setting DIP SW.

#### 2) HOW TO CHANGE PROTOCOL

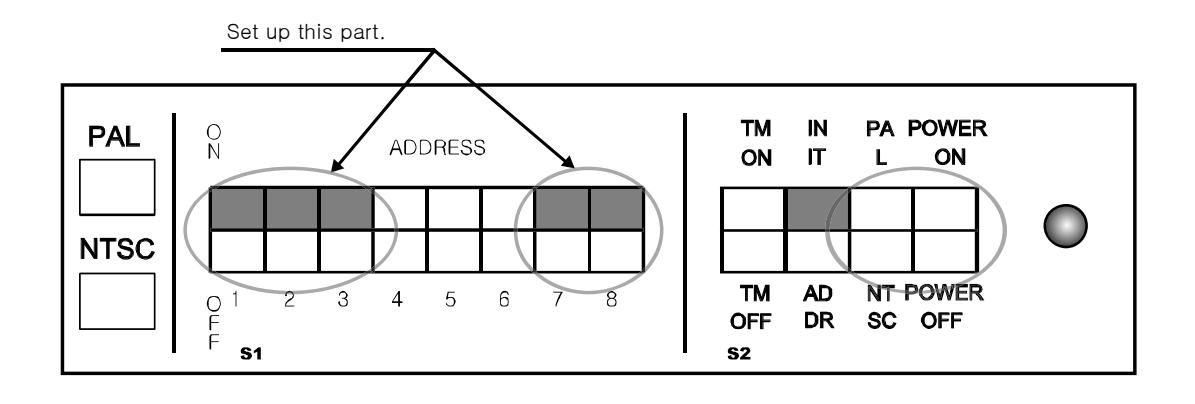

| DDOTOOOL         |     |     | S1  |     |     | <b>S</b> 2     |
|------------------|-----|-----|-----|-----|-----|----------------|
| PROTOCOL         | SW1 | SW2 | SW3 | SW7 | SW8 | SW 'INIT⇔ADDR' |
| D-MAX (9600 bps) | OFF | OFF | OFF | OFF | OFF | INIT           |
| P-P (9600 bps)   | ON  | OFF | OFF | OFF | OFF | INIT           |
| P-P (4800 bps)   | ON  | OFF | OFF | OFF | ON  | INIT           |
| P-P (2400 bps)   | ON  | OFF | OFF | ON  | OFF | INIT           |
| P-D (9600 bps)   | OFF | ON  | OFF | OFF | OFF | INIT           |
| P-D (4800 bps)   | OFF | ON  | OFF | OFF | ON  | INIT           |
| P-D (2400 bps)   | OFF | ON  | OFF | ON  | OFF | INIT           |
| S-T (9600 bps)   | OFF | OFF | ON  | OFF | OFF | INIT           |
|                  |     |     |     | -   |     | +              |

The switch that selects Baud Rate.

Change No.3 at S2 to INIT if want to change Protocol.

① Please make Power off.

•

② Switch Protocol that wants to change on as above table.

The switch that selects Protocol.

- ③ Make Power on, then set Protocol and Baud rate are appealed.
- ④ Make Power off, if every setting is right. Then it is done.
- (5) Change No.3 of S2 to ADDR before Power on, then make Power on after setting the address of the camera.

10

(6) Try it again with the information as above the table, if something is wrong.

#### 3) HOW TO SET ADDRESS DIP SWITCHES

Use DIP switches No.1 to No.8 for address, it can be set 1 program to 255 program.

|       | DIP SWITCH (HEX) |     |     | RX NO | DIP SWITCH (HEX) |     |     |       |     |     |     |     |     |    |     |
|-------|------------------|-----|-----|-------|------------------|-----|-----|-------|-----|-----|-----|-----|-----|----|-----|
| RX NO | 1                | 2   | 3   | 4     | 5                | 6   | 7   | (DEC) | 1   | 2   | 3   | 4   | 5   | 6  | 7   |
| 1     | ON               | OFF | OFF | OFF   | OFF              | OFF | OFF | 33    | ON  | OFF | OFF | OFF | OFF | ON | OFF |
| 2     | OFF              | ON  | OFF | OFF   | OFF              | OFF | OFF | 34    | OFF | ON  | OFF | OFF | OFF | ON | OFF |
| 3     | ON               | ON  | OFF | OFF   | OFF              | OFF | OFF | 35    | ON  | ON  | OFF | OFF | OFF | ON | OFF |
| 4     | OFF              | OFF | ON  | OFF   | OFF              | OFF | OFF | 36    | OFF | OFF | ON  | OFF | OFF | ON | OFF |
| 5     | ON               | OFF | ON  | OFF   | OFF              | OFF | OFF | 37    | ON  | OFF | ON  | OFF | OFF | ON | OFF |
| 6     | OFF              | ON  | ON  | OFF   | OFF              | OFF | OFF | 38    | OFF | ON  | ON  | OFF | OFF | ON | OFF |
| 7     | ON               | ON  | ON  | OFF   | OFF              | OFF | OFF | 39    | ON  | ON  | ON  | OFF | OFF | ON | OFF |
| 8     | OFF              | OFF | OFF | ON    | OFF              | OFF | OFF | 40    | OFF | OFF | OFF | ON  | OFF | ON | OFF |
| 9     | ON               | OFF | OFF | ON    | OFF              | OFF | OFF | 41    | ON  | OFF | OFF | ON  | OFF | ON | OFF |
| 10    | OFF              | ON  | OFF | ON    | OFF              | OFF | OFF | 42    | OFF | ON  | OFF | ON  | OFF | ON | OFF |
| 11    | ON               | ON  | OFF | ON    | OFF              | OFF | OFF | 43    | ON  | ON  | OFF | ON  | OFF | ON | OFF |
| 12    | OFF              | OFF | ON  | ON    | OFF              | OFF | OFF | 44    | OFF | OFF | ON  | ON  | OFF | ON | OFF |
| 13    | ON               | OFF | ON  | ON    | OFF              | OFF | OFF | 45    | ON  | OFF | ON  | ON  | OFF | ON | OFF |
| 14    | OFF              | ON  | ON  | ON    | OFF              | OFF | OFF | 46    | OFF | ON  | ON  | ON  | OFF | ON | OFF |
| 15    | ON               | ON  | ON  | ON    | OFF              | OFF | OFF | 47    | ON  | ON  | ON  | ON  | OFF | ON | OFF |
| 16    | OFF              | OFF | OFF | OFF   | ON               | OFF | OFF | 48    | OFF | OFF | OFF | OFF | ON  | ON | OFF |
| 17    | ON               | OFF | OFF | OFF   | ON               | OFF | OFF | 49    | ON  | OFF | OFF | OFF | ON  | ON | OFF |
| 18    | OFF              | ON  | OFF | OFF   | ON               | OFF | OFF | 50    | OFF | ON  | OFF | OFF | ON  | ON | OFF |
| 19    | ON               | ON  | OFF | OFF   | ON               | OFF | OFF | 51    | ON  | ON  | OFF | OFF | ON  | ON | OFF |
| 20    | OFF              | OFF | ON  | OFF   | ON               | OFF | OFF | 52    | OFF | OFF | ON  | OFF | ON  | ON | OFF |
| 21    | ON               | OFF | ON  | OFF   | ON               | OFF | OFF | 53    | ON  | OFF | ON  | OFF | ON  | ON | OFF |
| 22    | OFF              | ON  | ON  | OFF   | ON               | OFF | OFF | 54    | OFF | ON  | ON  | OFF | ON  | ON | OFF |
| 23    | ON               | ON  | ON  | OFF   | ON               | OFF | OFF | 55    | ON  | ON  | ON  | OFF | ON  | ON | OFF |
| 24    | OFF              | OFF | OFF | ON    | ON               | OFF | OFF | 56    | OFF | OFF | OFF | ON  | ON  | ON | OFF |
| 25    | ON               | OFF | OFF | ON    | ON               | OFF | OFF | 57    | ON  | OFF | OFF | ON  | ON  | ON | OFF |
| 26    | OFF              | ON  | OFF | ON    | ON               | OFF | OFF | 58    | OFF | ON  | OFF | ON  | ON  | ON | OFF |
| 27    | ON               | ON  | OFF | ON    | ON               | OFF | OFF | 59    | ON  | ON  | OFF | ON  | ON  | ON | OFF |
| 28    | OFF              | OFF | ON  | ON    | ON               | OFF | OFF | 60    | OFF | OFF | ON  | ON  | ON  | ON | OFF |
| 29    | ON               | OFF | ON  | ON    | ON               | OFF | OFF | 61    | ON  | OFF | ON  | ON  | ON  | ON | OFF |

-No.1 is changed to No.64 and the last No.64 is changed No.128 when No.7 DIP SW is on.

-No.1 is changed to No.129 when No.7 DIP SW is off and No.8 DIP SW is on.

-No.1 is changed to No.193 and user can set up to maximum 255 ADDRESS when No.7, 8 DIP SW are on.

#### 4) HOW TO USE OSD MENU 4-1. HOW TO CONTROL OSD MENU

- OSD (ON SCREEN DISPLAY) CONTROL
  - It is the function to call up the Menu
  - \* User can not only set Preset, Group, Tour, Swing, Trace functions of the camera up by the menu, but also set them up by shortening keys. (Refer to 4-3 content)

#### ACCESSING OSD MENU

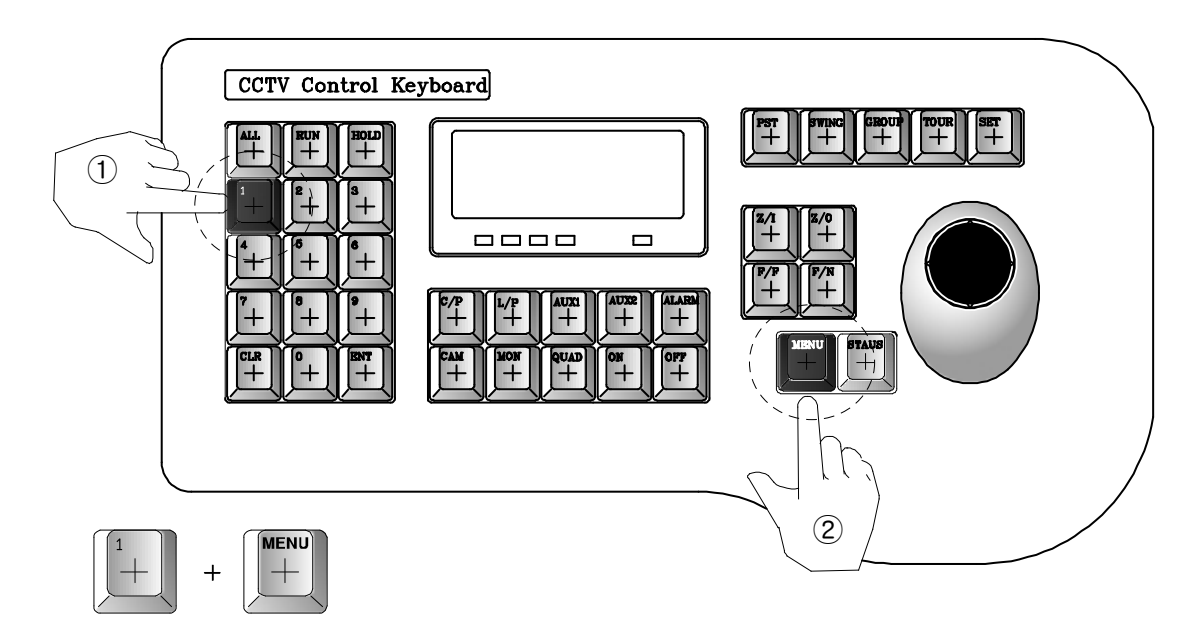

1) The menu is displayed on the screen with the key tone when user presses No.1 and menu key.

| << CAMERA SETUP p1 >>                                                                                                    |                                                                                            |  |  |  |  |
|----------------------------------------------------------------------------------------------------|--------------------------------------------------------------------------------------------|--|--|--|--|
| <ol> <li>ID Set</li> <li>OSD Display</li> <li>Back Light</li> <li>AGC level</li> <li>Shutter speed</li> <li>Sharpness level</li> <li>Brightness</li> <li>Flickerless</li> </ol> | : Press F/F Key<br>: ID + Status<br>: Off<br>: Low<br>: Auto<br>: 003<br>: 005<br>: Manual |  |  |  |  |
| -NEXT MENU PAGE                                                                                                    |                                                                                            |  |  |  |  |

#### RELEASE OSD MENU

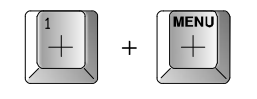

#### OSD Menu Control

Cursor Moving Feed Letters

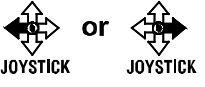

Select Menu

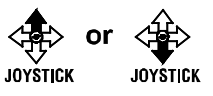

Changing Setting :

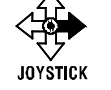

#### 4-2. FUNCTIONAL DESCRIPTIONS ON EACH MENU

#### 1. ID SET

It is the function to set ID of the camera.

Move to No.1 menu and the screen moves as following when user presses F/F key.

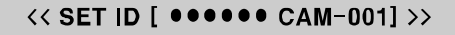

•!#\$%&()\*+`-. /0123456789 ::<=>?@ABCDEFGHIJKLMNOPQ RSTUVWXYZ[\]^\_,abcdefghijkl mnopqrstuvwxyz

Zoom In/Out , OSD Shift Press SAVE F/F , ESC F/N User can choose letters that they want, if user control a joystick up / down / right / left, and user can reselect the previous letters, if user presses Z/I, Z/O or turn the head of the joystick to right/left.

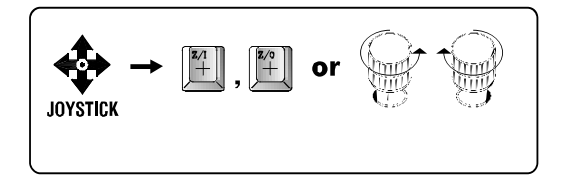

"● "" is not displayed on the screen as a blank letter, user can input letters in Japanese and in Chinese if user moves the joystick down continuously.

#### 2. OSD DISPLAY

Set up whether sets ID and STATUS to display on the screen in normal operating.

- ► ID + Status: 'ID' and 'Status' displayed on the screen
- ► **ID only:** Only 'ID' displayed on the screen.
- Status only: Only 'Status' displayed on the screen
- All off: Nothing displayed on the screen.

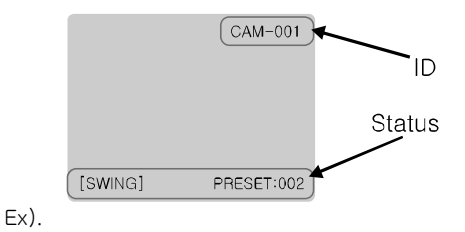

#### 3. Back Light

#### Set up backlight compensation mode.

- On: It compensates a dark subject to a light object by BACK LIGHT function. (Low, Middle, High)
- ► Off: Release BACK LIGHT compensation mode

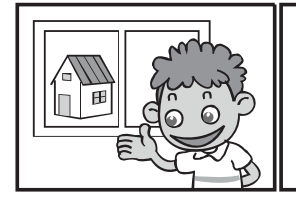

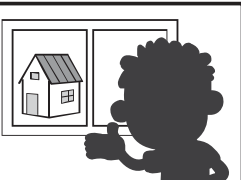

BACKLIGHT ON

BACKLIGHT OFF

| << CAMERA SETUP p1 >>                                                                                                    |   |                                                                                        |  |  |  |
|----------------------------------------------------------------------------------------------------|---|----------------------------------------------------------------------------------------|--|--|--|
| <ol> <li>ID Set</li> <li>OSD Display</li> <li>Back Light</li> <li>AGC level</li> <li>Shutter speed</li> <li>Sharpness level</li> <li>Brightness</li> <li>Flickerless</li> </ol> | : | Press F/F Key<br>ID + Status<br>: Off<br>: Low<br>: Auto<br>: 003<br>: 005<br>: Manual |  |  |  |
| -NEXT MENU PAGE                                                                                                    |   |                                                                                        |  |  |  |

| << CAMERA SETUP p1 >>                                                                                                    |   |                                                                               |  |  |  |
|----------------------------------------------------------------------------------------------------|---|-------------------------------------------------------------------------------|--|--|--|
| 1. ID Set<br>2. OSD Display<br>3. Back Light<br>4. AGC level<br>5. Shutter speed<br>6. Sharpness level<br>7. Brightness<br>8. Flickerless | : | Press F/F Key<br>ID + Status<br>: Low<br>: Auto<br>: 003<br>: 005<br>: Manual |  |  |  |
| -NEXT MENU PAGE                                                                                                    |   |                                                                               |  |  |  |

#### 4. AGC level

AGC(Automatic Gain Control)- It adjusts the amount of video amplification to maintain a full 1-volt peak-to-peak video signal output automatically.

► Range: Low, Middle, High

| << CAMERA                                                                 | SETU   | IP p1 >>                              |
|---------------------------------------------------------------------------|--------|---------------------------------------|
| 1. ID Set<br>2. OSD Display<br>3. Back Light<br>4. AGC level              | :<br>: | Press F/F Key<br>ID + Status<br>: Off |
| 5. Shutter speed<br>6. Sharpness level<br>7. Brightness<br>8. Flickerless |        | : Auto<br>: 003<br>: 005<br>: Manual  |

-NEXT MENU PAGE

#### 5. Shutter speed

As a setting shutter speed mode, it can be distinguished a fast moving subject easily by means of shutter speed up.

- \* The illumination of the camera decreases if shutter speed is getting up.
- \* The default value is 'AUTO'
- \* It can be worked in the status of Flickerless 'off'.

Range: AUTO, 1/120, 1/250, 1/500,....1/60000

#### 6. Sharpness level

Compensation of the shape of a object.

► Rage: 0 ~ 10, Default value : 03

#### << CAMERA SETUP p1 >>

| <ol> <li>ID Set</li> <li>OSD Display</li> <li>Back Light</li> <li>AGC level</li> <li>Shutter speed</li> <li>Sharpness level</li> <li>Brightness</li> <li>Flickerless</li> </ol> | :: | Press F/F Key<br>ID + Status<br>: Off<br>: Low<br>: Auto<br>: 003<br>: 005<br>: Manual |
|----------------------------------------------------------------------------------------------------|----|----------------------------------------------------------------------------------------|
|                                                                                                    |    |                                                                                        |

-NEXT MENU PAGE

#### << CAMERA SETUP p1 >>

| 1. ID Set        | : | Press F/F Key |
|------------------|---|---------------|
| 2. OSD Display   | : | ID + Status   |
| 3. Back Light    |   | : Off         |
| 4. AGC level     |   | : Low         |
| 5. Shutter speed |   | : Auto        |
|                  |   |               |
| 7. Brightness    |   | : 005         |
| 8. Flickerless   |   | : Manual      |
|                  |   |               |
|                  |   |               |

-NEXT MENU PAGE

#### 7. Brightness

Control brightness of the screen.

► Range: 0 ~ 99 , Default value: 50

#### << CAMERA SETUP p1 >>

| 1. ID Set          | : Press F/F Key |
|--------------------|-----------------|
| 2. OSD Display     | : ID + Status   |
| 3. Back Light      | : Off           |
| 4. AGC level       | : Low           |
| 5. Shutter speed   | : Auto          |
| 6. Sharpness level | : 003           |
| 7. Brightness      |                 |
| 8. Flickerless     | : Manual        |
|                    |                 |
|                    |                 |

-NEXT MENU PAGE

#### 8. Flickerless

Tremble on the screen is removed in the status of Flickerless 'ON', the shutter speed, at the same, is Fixed in 1/120 sec in NTSC and in 1/100 sec in PAL.

#### << CAMERA SETUP p1 >>

| 1. ID Set                    | : Press F/F Key |
|------------------------------|-----------------|
| 2. OSD Display               | : ID + Status   |
| <ol><li>Back Light</li></ol> | : Off           |
| 4. AGC level                 | : Low           |
| 5. Shutter speed             | : Auto          |
| 6. Sharpness level           | : 003           |
| 7. Brightness                | : 005           |
|                              |                 |
|                              |                 |

-NEXT MENU PAGE

Move the joystick down then choose "NEXT MENU PAGE" on the screen to move next page.

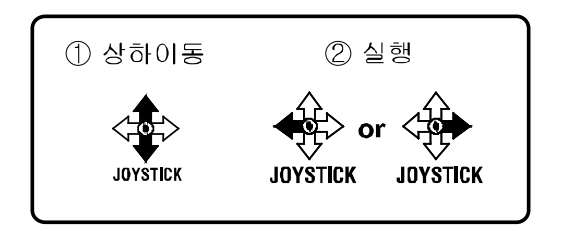

#### 9. SSNR level

It can remarkably reduce noise of minimum illumination by super noise removable technique and also file size becomes smaller while DVR is being recorded by the effective reducetion of noise.

► Range: Off, Low, Middle, High

| << CAMERA SETUP p1 >> |                 |  |  |  |
|-----------------------|-----------------|--|--|--|
| 1. ID Set             | : Press F/F Key |  |  |  |
| 2. OSD Display        | : ID + Status   |  |  |  |
| 3. Back Light         | : Off           |  |  |  |
| 4. AGC level          | : Low           |  |  |  |
| 5. Shutter speed      | : Auto          |  |  |  |
| 6. Sharpness level    | : 003           |  |  |  |
| 7. Brightness         | : 005           |  |  |  |
| 8. Flickerless        | : Manual        |  |  |  |

| << CAMERA SETUP                                                                                                    | p2 >>                                                          |
|----------------------------------------------------------------------------------------------------|----------------------------------------------------------------|
| <ol> <li>SSNR level</li> <li>White balance</li> <li>Focus mode</li> <li>Zoom MAX Limit</li> <li>DSS CONTROL</li> <li>DAY &amp; NIGHT</li> </ol> | : Middle<br>: Outdoor<br>: Oneshot<br>: x20<br>: Off<br>: Auto |
| - PREV MENU PAG                                                                                                    | F                                                              |

- NEXT MENU PAGE

#### 10. White balance

It prevents from that white color is changed as illumination, user can set it up in 2 ways.

► INDOOR, OUTDOOR

#### << CAMERA SETUP p2 >>

9. SSNR level

: Middle

: Oneshot

: x20 : Off : Auto

- 11. Focus mode
- 12. Zoom MAX Limit 13. DSS CONTROL 14. DAY & NIGHT

- PREV MENU PAGE NEXT MENU PAGE \_

#### 11. Focus mode

Change Focus mode to hand-worked or Auto.

- OneShot : Auto Focusing mode works during non-working after zoom is worked..
- Auto : It adjusts the focus automatically As it monitors the screen.
- Manual : User can control the focus by handworked..

#### << CAMERA SETUP p2 >>

9. SSNR level 10. White balance

- 11. Focus mod
- 12. Zoom MAX Limit 13. DSS CONTROL 14. DAY & NIGHT
- : Outdoor : Oneshot : x20

: Middle

- :Off :Auto
- PREV MENU PAGE
- NEXT MENU PAGE

#### 12. Zoom MAX Limit

It is used when user corrects and limits the extensional range of the focus as a function to set the maximum value of zoom.

#### ► Off, x20 ~ x100

The camera is reset when user is out of Menu mode after end the setting, and the changed magnification is registered in the camera.

#### 13. DSS CONTROL

An object becomes clear as the field value gets higher in illumination, whereas a moving object becomes dim.

► Default value: Off, 2 ~ 128 field

#### 14. DAY & NIGHT

The function is used to distinguish an object In the dark condition.

- Auto : Day & Night mode is worked automatically, if it is dark.
- On : Change into DAY & NIGHTY mode by hand-worked
- Off : Set DAY & NIGHTY mode 'Off'

# CAMERA SETUP p2 >> 9. SSNR level : Middle 10. White balance : Outdoor 11. Focus mode : Oneshot 12. Zoom MAX Limit : x20 13. DSS CONTROL : Off 14. DAY & NIGHT : Auto

- NEXT MENU PAGE

#### << CAMERA SETUP p2 >>

# 9. SSNR level: Middle10. White balance: Outdoor11. Focus mode: Oneshot12. Zoom MAX Limit: x20

14. DAY & NIGHT

: x20 : Off : Auto

: Middle

: Outdoor

: Oneshot

: x20

: Off

- PREV MENU PAGE
- NEXT MENU PAGE

#### << CAMERA SETUP p2 >>

- 9. SSNR level
- 10. White balance

- 11. Focus mode
- 12. Zoom MAX Limit
- 13. DSS CONTROL

  - PREV MENU PAGE
  - NEXT MENU PAGE

#### 15. Select Alarm

It selects whether it moves the preset point automatically or it moves by MOTION function when being alarmed.

► Motion, Sensor

#### << CAMERA SETUP p3>>

- 16. Motion Detection 17. PRESET & RUN PAGE
- 18. TRACE SET PAGE
- 19. ALARM CH ON/OFF
- 20. ALARM PRESET SET PAGE
- 21. PRIVACY ZONE SET PAGE

- PREV MENU PAGE

\_ NEXT MENU PAGE

#### 16. Motion Detection

Set Motion 'On' after move the camera where user wants. It displays the message 'Motion Detected' on the screen when the moving of an object is sensed on the same screen.

#### << CAMERA SETUP p3 >>

15. Select Alarm

#### : Sensor

: Off

- 17. PRESET & RUN PAGE
- 18. TRACE SET PAGE 19. ALARM CH ON/OFF
- 20. ALARM PRESET SET PAGE
- 21. PRIVACY ZONE SET PAGE
  - PREV MENU PAGE
  - NEXT MENU PAGE

#### 17. PRESET & RUN PAGE

It is a function to set and operate Preset,

#### Group, Tour.

User can see the screen when moves the joystick to Right/Left after fixing the cursor on the menu.

<< PRESET SETUP PAGE>>

- ① Preset set CH:
  - Set Preset No. and title.
  - Preset No.: Set it by moving the joystick to Right/Left
  - Preset Title: It displays "SET ID" when presses F/F key after setting Preset No.

\* The setting steps are the same as "ID Set" at the part 4-2-1.

#### << PRESET SET & RUN PAGE >>

- Preset PTZ SET
- Preset Swing SET
- Group SET CH : 001 - Tour SET Group
- Run Function : UNDEF
- RETURN MENU PAGE

<< SET CH:001[PRESET:001] >>

●!#\$%&()\*+`-./0123456789 ;;<=>?@ABCDEFGHIJKLMNOPQ RSTUVWXYZ[\]^\_,abcdefghijkl mnopgrstuvwxyz

Zoom In/Out, OSD Shift Press SAVE F/F, ESC F/N

Press F/F Set Mode

17

 $\triangleright$ 

- << CAMERA SETUP p3 >>
- 15. Select Alarm
- 16. Motion Detection
- 18. TRACE SET PAGE
- 19. ALARM CH ON/OFF
- 20. ALARM PRESET SET PAGE
- 21. PRIVACY ZONE SET PAGE
  - PREV MENU PAGE
    - NEXT MENU PAGE
- : Sensor : Off

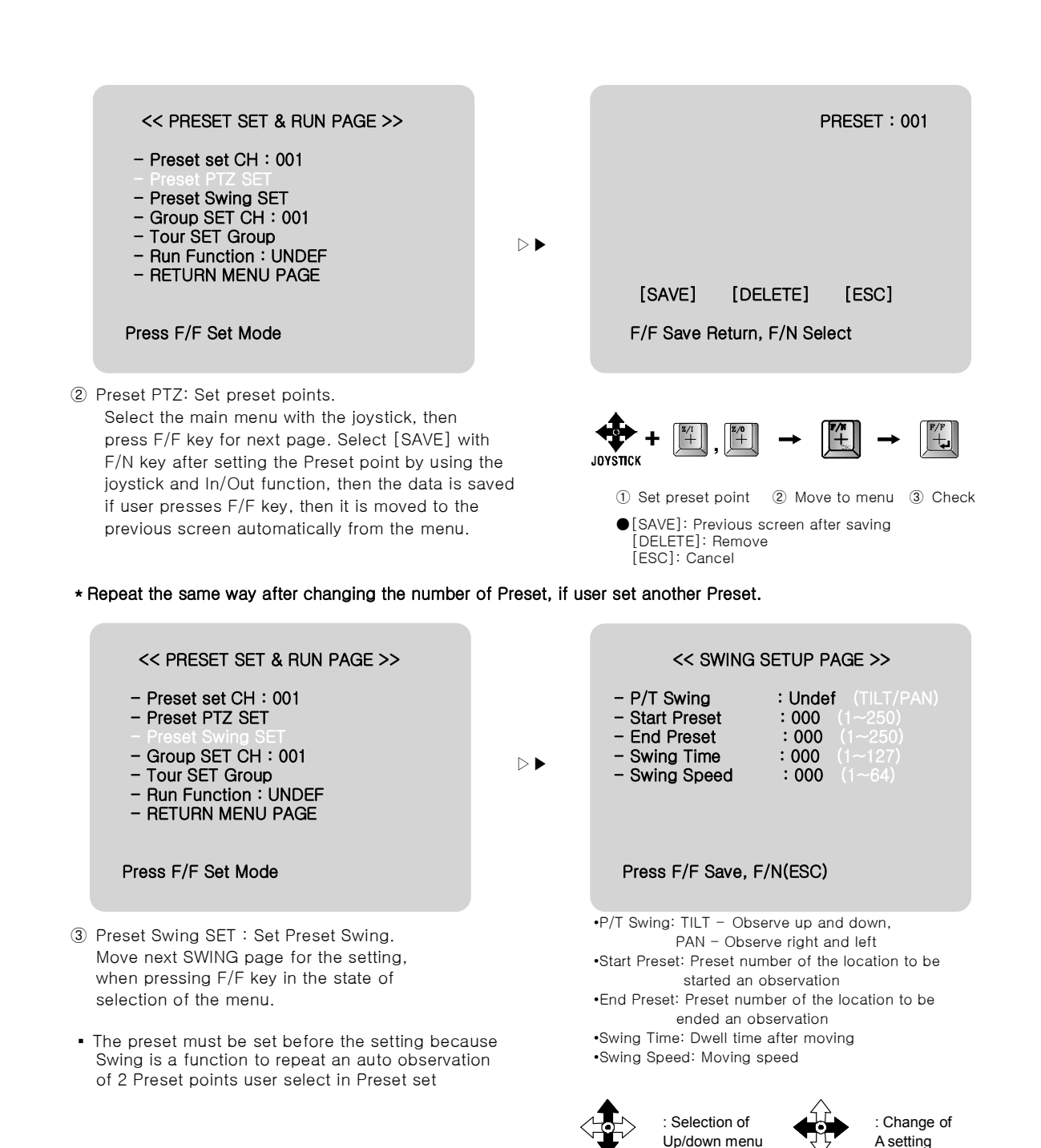

![](_page_17_Figure_1.jpeg)

- ④ GROUP SET: User can set maximum 12 groups Select a channel then move to next page after pressing F/F key
- The Preset point in the Group that 12 Preset points are set is observed repeatedly and in order with regular speed and time.

<< PRESET SET & RUN PAGE >> - Preset set CH : 001 - Preset PTZ SET - Preset Swing SET - Group SET CH : 001

- Run Function : UNDEF - RETURN MENU PAGE

Press F/F Set Mode

- (5) Tour SET Group : User can set continual Group motion that can be put 12 Groups in 1 Tour Move to the setting page if user presses  ${\rm F}/{\rm F}$  key on this menu.
  - The Group user wants to set must be set first.

Setting is only possible when Preset is set first

in the state of setting of Swing, Group, Tour,

otherwise, it displays the message "Sorry Undefined'

6 Run Function: Operate one of SWING/ GROUP/ TOUR/ TRACE. (It is operated automatically after the end of OSD menu.)

<< PRESET SET & RUN PAGE >>

- Preset set CH : 001
- Preset PTZ SET
- Preset Swing SET
- Group SET CH : 001
- Tour SET Group
- RETURN MENU PAGE

Press F/F Set Mode

User can look at how to set TRACE at "18. TRACE SET PAGE"

⑦ RETURN MENU PAGE : Move to a higher menu page when control the joystick Right/Left in the selection of this menu.

![](_page_18_Figure_21.jpeg)

[P]: Set Preset points (1~250) [S]: Moving speed (1~64)

| << T   | OUR SETU | P PAGE >> |        |
|--------|----------|-----------|--------|
| T01:01 | T02:00   | T03:00    | T04:00 |
| T05:00 | T06:00   | T07:00    | T08:00 |
| T09:00 | T10:00   | T11:00    | T12:00 |

Press F/F Save, F/N(ESC)

Set the value of "00" part of T01~T12 to Group channel that User wants, then the setting is saved when user is out of the menu after pressing F/F key.

![](_page_18_Figure_25.jpeg)

 $\triangleright$ 

![](_page_18_Picture_26.jpeg)

![](_page_18_Picture_27.jpeg)

channel

②Set next Channel

3Out of menu saving after channel

\* Set / Stop order with a control keyboard without menu on the screen.

|        | RUN     | STOP |
|--------|---------|------|
| Preset | 1~250 + |      |
| Swing  | 1 (PAN) |      |
|        | OL +    | or   |
|        | 2(TILT) |      |
| Group  | 1~12 +  | or   |
| Tour   |         | Or   |
|        |         |      |

![](_page_19_Figure_0.jpeg)

#### 19. ALARM CH ON/OFF

- What is ALARM function?: It operate to observe
- the location of the camera which is memorized previously in the situation of the warning signal or trespass-
- ers by using a sensor.
- CH On/Off: Alarm Input Each channel can be ON/OFF
- Alarm Relay: It can be set On or not when ALARM OUTPUT PORT operate wrong.
- Active Alarm: It selects ACTIVE OPEN or ACTIVE CLOSE by tangency when something is wrong. It is ACTIVE when ALARM INPUT is OPEN in ACTIVE OPEN, it is ACTIVE when ALARM INPUT is CLOSE in ACTIVE CLOSE.

#### - Resume Time Set :

It can select the waiting time that the camera move to the Place alarming to observe where wrong signal is sensed. User can set it for 1sec to 180sec and operate GROUP, TOUR, SWING again in a preset time. SWING, GROUP, TOUR are operated in a preset time when user stops the operating joystick in the case of not connecting with the ALARM. Press SWING, GROUP, TOUR keys without stopping of the joystick to stop the operating completely. (\*Stopping the operating with the joystick affects the SET function.)

#### << CAMERA SETUP p3 >>

: Sensor

: Off

- 15. Select Alarm
- 16. Motion Detection
- 17. PRESET & RUN PAGE
- 18. TRACE SET PAGE
- 20. ALARM PRESET SET PAGE 21. PRIVACY ZONE SET PAGE
  - PREV MENU PAGE
  - NEXT MENU PAGE

#### << ALARM CHANNEL ON/OFF >> - CH1 :Off -CH2 :Off - CH3 :Off -CH4 :Off - Alarm Relay :Off - Active Alarm :Close - Resume timeset :Off

- RETURN MENU PAGE

#### 20. ALARM PRESET SET PAGE

- The camera can move to a preset point automatically when something is wrong in each ALRAM CHANNEL.
- Set a preset point firstly to move if anything wrong, then use that sets the preset number into each ALARM CHANNEL.
- PRESET is out of connecting in ALARM CHANNEL No."0".
- User can select PRESET number 1 to 250 and set it.

#### · Home Position Preset

Master user can observe a previous area automatically when another user move the camera's sight to other area. (It is possible 1 to 250)

- Home Position Time

It sets waiting time of Home Position Preset. The camera moves to observe a preset area in a set time Master set after observing another area, in the operating of Home Position Time. (It is possible 1 to 180sec. Set a concurrent control of Home Position Preset and Home Position Time for using this function.)

As above the setting menu, ALARM setting MENU can not set only in CAMERA SET MENU MODE, but also a keyboard in direct.

#### 21. PRIVACY ZONE SET PAGE

Up to 4 privacy zones can be configured for the protection of privacy.

• How to set.

In <PRIVACY ZONE SET>, move to the channel that user wants by joystick and press F/F key, then the screen will be turned over.

 Select channels
 Select Set/On/Off/Del
 Set : Set a new privacy On : Display privacy areas Off : Hide privacy areas Del : Delete privacy areas
 Display only "Set" on channel where PRIVACY ZONE Is not set.

#### << CAMERA SETUP p3>>

: Sensor

: Off

- 15. Select Alarm 16. Motion Detection 17. PRESET & RUN PAGE
- 18. TRACE SET PAGE
- 19. ALARM CH ON/OFF
- 21. PRIVACY ZONE SET PAGE
  - PREV MENU PAGE
  - NEXT MENU PAGE

<< ALARM PRESET SET >>

| CH | : 001 | – CH | : 002 |
|----|-------|------|-------|
| CH | : 003 | – CH | : 004 |

- Home Position Preset : 001~250

- Home Position Time : OFF/001~180

- RETURN MENU PAGE

#### << CAMERA SETUP p3 >>

: Sensor

: Off

- 15. Select Alarm
- 16. Motion Detection
- 17. PRESET & RUN PAGE
- 18. TRACE SET PAGE

- CH1 : BLANK

- CH3 : BLANK

- 19. ALARM CH ON/OFF
- 20. ALARM PRESET SET PAGE
  - - PREV MENU PAGE
    - NEXT MENU PAGE

 $\bigtriangledown$ 

- CH2 : BLANK - CH3 : BLANK

<< PRIVACY ZONE SET >>

- PREV MENU PAGE ENTER (F/F), Select L/R, Change

<sup>F/F</sup> : check, next page

④ fix the black square on the middle of area that user wants to hide with using the joystick (Z/I, Z/O Key), then go back to the previous page on the screen (F/F Key) after fixing the size of the square.

![](_page_21_Figure_1.jpeg)

a position

of the BOX

⑤ The Channel is changed from Blank to OFF. The black box is displayed when pressing F/F key after changing it to 'ON' as left picture.

![](_page_21_Figure_5.jpeg)

Change to 'ON'

Check

Move to the channel

6 Out of OSD MENU

![](_page_21_Picture_8.jpeg)

# ENTER(F/F),Save ESC(F/N),ESC Set Privacy : 01 $\bigtriangledown$ << PRIVACY ZONE SET >> - CH1 : C - CH2 : BLANK - CH3 : BLANK - CH4 : BLANK - PREV MENU PAGE ENTER (F/F), Select L/R, Change

22. AUTO TILT MOVE

The PAN is turned in a 180° degree arc Automatically when the angle of the camera moves down to the maximum degree, therefore, it is possible to track objects continuously.

![](_page_21_Figure_12.jpeg)

23. SMART PANTILT

It is a function that PANTILT speed is getting slower as Zoom in. It is hard to observe objects with the high PANTILT speed in operating of Zoom In This function makes the speed less automatically for the effective observation.

<< CAMERA SETUP p4 >>

| 23. Smart pan Tilt        |    | : On    |
|---------------------------|----|---------|
| 24. Manual P/T Speed      | :  | Medium  |
| 25. Language              | :  | English |
| 26. FACTORY RESET WARNING | G! | -       |
|                           |    |         |
|                           |    |         |
|                           |    |         |

-PREV MENU PAGE

#### << CAMERA SETUP p4 >>

| 22. Auto Tilt Move       | : Off     |
|--------------------------|-----------|
|                          |           |
| 24. Manual P/T Speed     | : Medium  |
| 25. Language             | : English |
| 26. FACTORY RESET WARNIN | G!        |
|                          |           |

-PREV MENU PAGE

#### 24. MANUAL P/T SPEED

User can control the maximum speed in controlling of up and down. It can be set Low, Medium, Max and one turn (360°/sec) is possible in Max.

#### << CAMERA SETUP p4 >>

-PREV MENU PAGE

#### 25. LANGUAGE

| English  | : ENGLISH |
|----------|-----------|
| Portugu- | : PORTUGU |
| Polish   | : POLISH  |

#### << CAMERA SETUP p4 >>

| 22. Auto Tilt Move<br>23. Smart pan Tilt<br>24. Manual P/T Speed : Me<br>25. Language : En<br>26. FACTORY RESET WARNING! | : Off<br>: On<br>edium |
|----------------------------------------------------------------------------------------------------|------------------------|
|----------------------------------------------------------------------------------------------------|------------------------|

-PREV MENU PAGE

#### 26. FACTORY RESET WARNING

Please be careful of that all setting data of OSD MENU are reset into the first default when operates FACTORY RESET WARNING. The setting data of Preset, Swing, Group, Tour, Trace, also is deleted all.

#### 4-3. SETTING FUNCTIONS BY KEYBOARD 1. Preset setting

User can set Preset point up to 250.

① Preset Input

![](_page_22_Figure_15.jpeg)

23

Preset setting can be set 1 to 250 sequentially after moves the camera to the place to will be memorized

#### << CAMERA SETUP p4 >>

| 22. Auto Tilt Move   | : Off     |
|----------------------|-----------|
| 23. Smart pan Tilt   | : On      |
| 24. Manual P/T Speed | : Medium  |
| 25. Language         | : English |
|                      |           |

-PREV MENU PAGE

2 Preset Move

![](_page_23_Figure_1.jpeg)

![](_page_24_Figure_0.jpeg)

Set Preset No. again in continual input.

Set a GROUP again from the first after ending with . , if user wants to finish Preset input in one Group to input another Group.

![](_page_24_Figure_3.jpeg)

#### 4. Tour setting

1 Tour set mode

![](_page_24_Figure_6.jpeg)

Start a Tour set mode  $\sim$  Select a Group in 1  $\sim$  12 Groups

Repeat input in continual input

![](_page_24_Figure_9.jpeg)

![](_page_25_Figure_0.jpeg)

#### 5. Spiral Function

It is a function to observe objects automatically in the spiral direction.

![](_page_25_Figure_3.jpeg)

![](_page_25_Figure_4.jpeg)

![](_page_25_Figure_5.jpeg)

#### 6. PTZ Trace

It memorizes P/T/Z motions for 200sec then operates them at the same Trace.

![](_page_25_Figure_8.jpeg)

Control the joystick

and Lens

#### 4-4. OSD MESSAGE DESCRIPTION

![](_page_26_Figure_1.jpeg)

#### 2. SWING MESSAGE

![](_page_26_Figure_3.jpeg)

#### 3. GROUP MESSAGE

![](_page_27_Figure_1.jpeg)

#### 4. TROUBLE SHOOTING

#### CAUTION IN USE

- Make sure that turn the power switch off before installation.
- Avoid the places where is the high/low temperature and humid.
- Use a power supply of AC24 / 1.5A output
- Please be careful of that you connect respective wires without mismatching in installation.
- Supply to power sources after checking the state of insulation of cables which is connected to the exterior
- Please keep the product from a strong shock or vibration which is the cause of troubles.

#### Checking in under using

Check the product as following, if something is wrong in installation or using.

| TROUBLE SHOOTING                                                                                                    | CHECK POINT                                                                                | MEASURE                                                                                                    |
|----------------------------------------------------------------------------------------------------|--------------------------------------------------------------------------------------------|----------------------------------------------------------------------------------------------------|
| Power is not turned on.                                                                                                    | Does the electric power supply into the product well?                                      | Check the POWER LED is "ON" at the BOTTOM COVER.                                                                                      |
|                                                                                                    | In operating, does the LED beside                                                          | Check the status of DATA CABLE, if it is not lit.                                                                                     |
| Does not work in Power On.                                                                                                    | POWER SW light on red?                                                                     | Check ADDRESS and DIP SW of<br>communication speed setting, if it is not lit.                                                         |
|                                                                                                    | Have you selected to RS485 or RS422<br>right?                                              | Check the status of OPTION DIP SW No.2                                                                                                |
| Poor condition of PAN/TILT                                                                                                    | Have you turned the ending terminal register 'ON'?                                         | Turn 'ON' the ending terminal register of the camera which is set in farthest away.                                                   |
| A image is not clear or black<br>lines are displayed on the<br>screen.                                                                              | Is the power adapter AC24V, 1.5A over?                                                     | Exchange the adapter to for an adapter which has higher current.                                                                      |
| The message 'P/T POSITION<br>ERROR' is displayed<br>continuously.                                                                                   | Is the camera pressed by something<br>heavy or put it between others?                      | Check that a rotation of the camera's body<br>works smoothly and remove a object that<br>hinders the operation of the camera.         |
| The message 'SORRY NOT<br>MEMORY' is displayed<br>continuously.                                                                                     | Have you set the related functions?                                                        | Please refer to the manual book and setting the function you want.                                                                    |
| ALARM RELAY is not<br>changed to 'ON' in the state<br>of being alarmed.                                                                             | Have you set the ALARM RELAY 'ON' in the SET MODE?                                         | Make sure ALARM RELAY 'ON' in the SET MODE.                                                                                           |
| In abnormal condition, even if the sensor is well.                                                                                                  | Is it correct ALARM ACTIVE setting status<br>and the sensor is either opened or<br>closed? | Fit ALARM ACTIVE MODE setting with the<br>connection of the SENDOR in the SET<br>MODE.(It means either sensor is opened or<br>closed) |
| PRESET point is different or<br>out of moving when the<br>ALARM occurs. The warning<br>does not work from the<br>keyboard when the ARLAM<br>occurs. | Have you set ALARM PRESET in the SET MODE?                                                 | Check the status of the ALARM PRESET setting in the SET MODE.                                                                         |
|                                                                                                    | Have you used the exclusive control keyboard?                                              | The warning is only reacted to the exclusive control keyboard.                                                                        |
|                                                                                                    | YES.                                                                                       | Make sure ALARM "ON" of the camera.                                                                                                   |

### 5. ASSEMBLES

#### Mount assemble

It can be connected with bracket by using mount.

#### measurement

![](_page_29_Figure_4.jpeg)

![](_page_29_Picture_5.jpeg)

1 Connect MOUNT with Wall bracket

![](_page_29_Picture_7.jpeg)

![](_page_29_Picture_8.jpeg)

![](_page_29_Figure_9.jpeg)

#### PRODUCT STRUCTURE

SUB KEYBOARD SETTING

![](_page_30_Figure_2.jpeg)

SETTING ONE KEYBOARD

![](_page_31_Figure_1.jpeg)

# 7. SPECIFICATION

| MODEL                 | GSD-200                              |                     |
|-----------------------|--------------------------------------|---------------------|
| Signal system         | NTSC                                 | PAL                 |
| Image sensor          | 410K Pixel, 1/4 " SONY Super HAD CCD |                     |
| Effective pixels      | 768(H) X 494(V),                     | 752(H) X 582(V),    |
| Horizontal resolution | More than 500 TV                     | L B/W 570 TVL       |
| Lens                  | 10x Optical zoom, f=                 | =3.3 – 33mm, F1.8   |
| Digital zoom          | 10x (Total z                         | oom 100x)           |
| Angle of view         | Approx 51.2° (Wide),                 | Approx 5.58° (Tele) |
| Minimum illumination  | 0.7Lux , 0.02Lux                     | (D&N), 50IRE        |
| Luminance S/N ratio   | More tha                             | n 50dB              |
| Video output          | 1 Vp-p Composit                      | e video out 75Ω     |
| Focus mode            | Auto / Manua                         | I / Oneshot         |
| SSNR                  | Off / Low / M                        | iddle / High        |
| Back Light            | Off / Low / Middle / High            |                     |
| Shutter speed         | Auto / 1/128 ~ 1/120,000 sec         |                     |
| Sharpness control     | Level (0 - 10)                       |                     |
| Motion Detection      | On/Off                               |                     |
| Alarm in/out          | 4 Inputs / 1 Relay Output            |                     |
| Pan/Tilt angle        | 360° Endless / 92°                   |                     |
| Pan speed             | 0.1° ~ 240°/sec (64 Levels)          |                     |
| Preset point          | 250 Presets                          |                     |
| Preset Speed          | Max 360°/sec (64 Levels)             |                     |
| Privacy zones masking | 4 Zoi                                | nes                 |
| Operating temperature | -10°C ~ 50°C (-14°F ~ -122°F)        |                     |
| Communiction system   | RS-485 / 422                         |                     |
| OSD                   | Built-in                             |                     |
| Operating humidity    | Less than 90%RH                      |                     |
| Dimensions            | 151.4 mm(Diameter) x 138(Height) mm  |                     |
| Weight                | About 0.5Kg                          |                     |
| Construction          | PC body , Clear va                   | ndal bubble (PC)    |
| Power consumption     | 60                                   | l .                 |
| Power supply          | AC24V / 500mA                        | , DC12V / 1A        |

# DISTRIBUTED BY